## Wie erstelle ich eine Raum-Buchungsanfrage in Locaboo?

 Bitte benutzen Sie folgenden Link, um das Widget aufzurufen: <a href="https://app.locaboo.com/de/widget/booking?user=15934&date=18.06.2020&btn=0.1.1.1.0">https://app.locaboo.com/de/widget/booking?user=15934&date=18.06.2020&btn=0.1.1.0</a> <u>&ad=0&slv=0&code=zaelz</u> Bevorzugte Internet-Browser: Google Chrome, Mozilla Firefox, Opera Bitte nicht verwenden: Internet Explorer

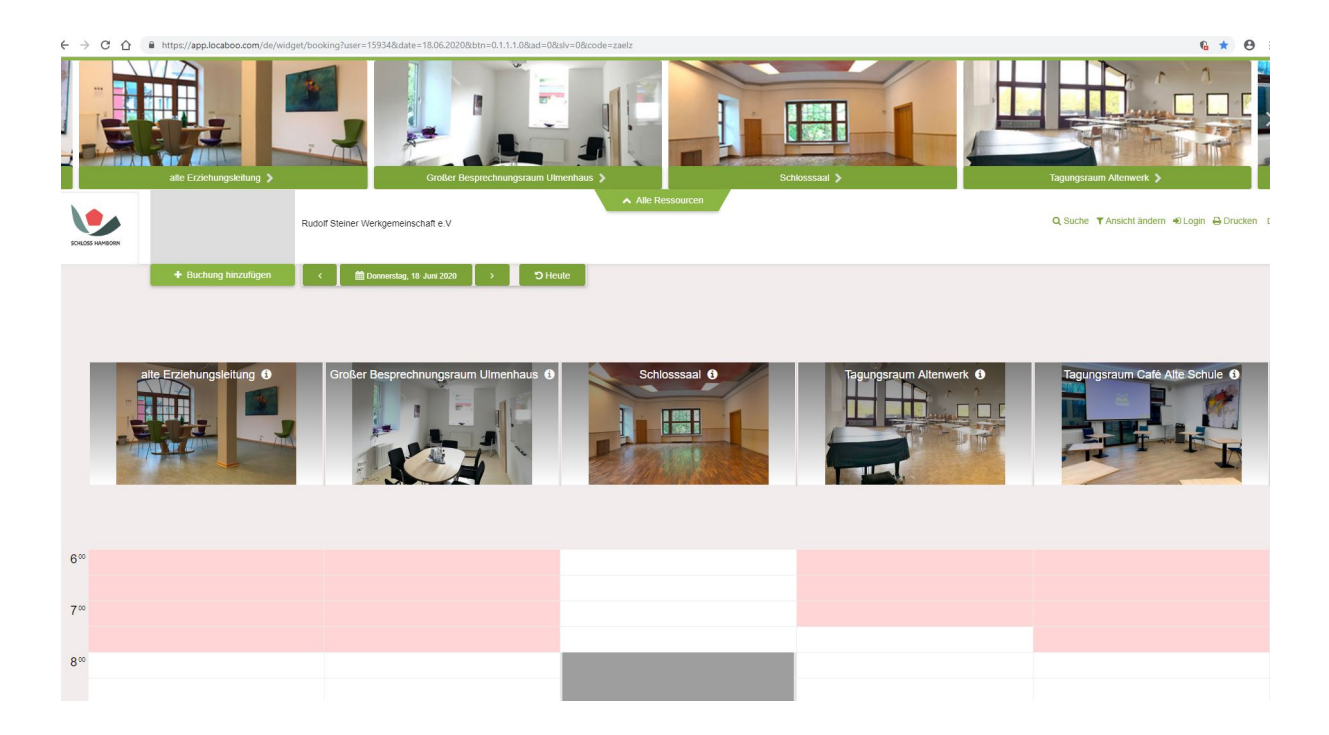

 Nun können Sie sich einen Raum aussuchen, für den Sie eine Buchungsanfrage stellen möchten. Hierzu können Sie direkt auf die Bilder der Räume klicken.
 Sollten Sie einen Raum in der Ansicht nicht sehen können, bitte mit der linken Maustaste auf ein beliebiges Bild (rot) klicken und gedrückt halten. Dann wird es Ihnen möglich sein die Ansicht nach links oder rechts zu verschieben.

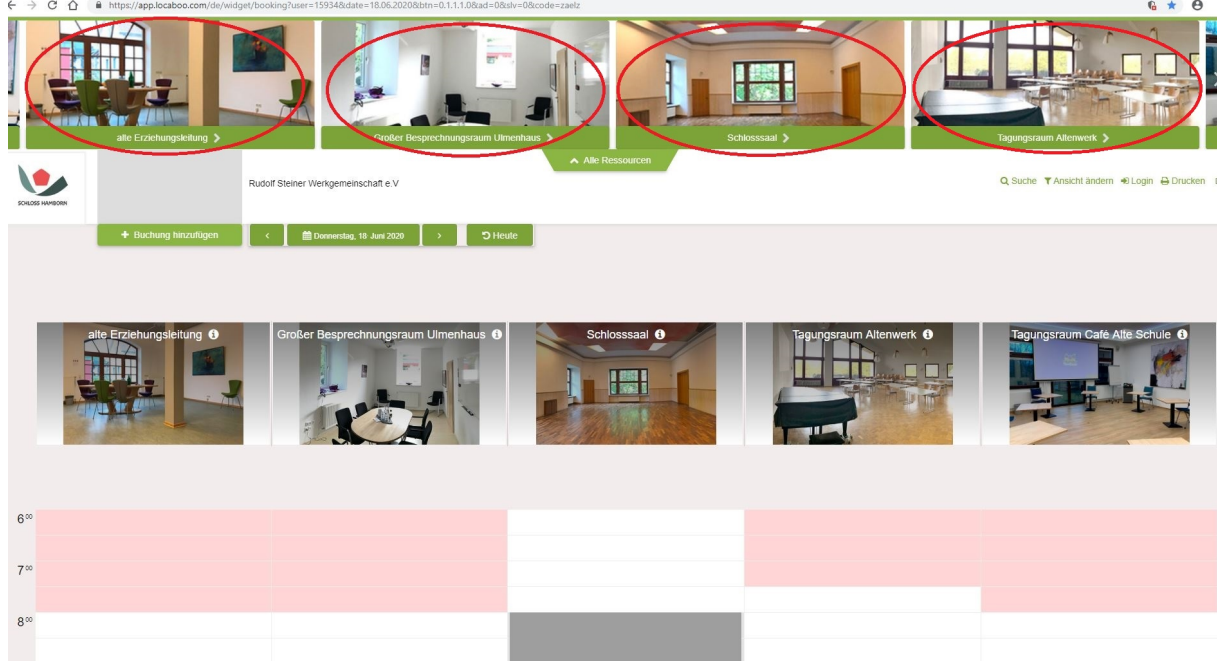

3. **Möchten Sie Informationen zu dem Raum erhalten,** können Sie unten auf das Raumbild klicken (blau).

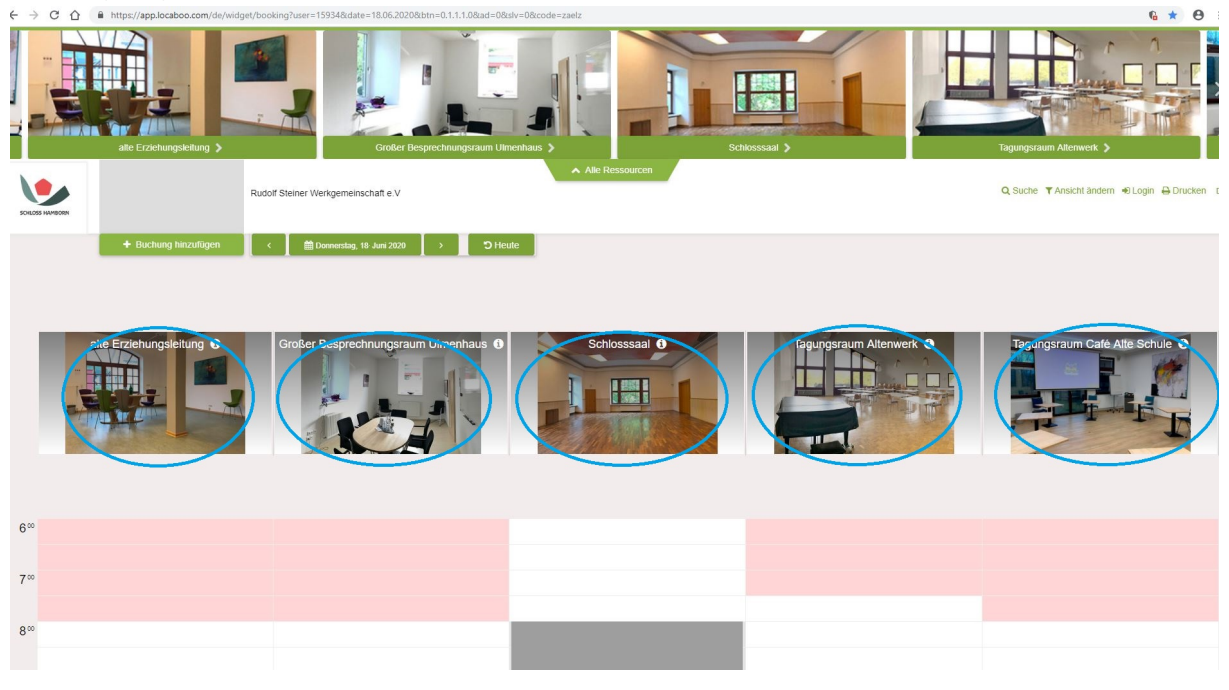

4. Wenn Sie wissen wollen, wann der entsprechende Raum belegt ist, können Sie den Raum anklicken (rote Felder) oder Sie schauen einfach etwas weiter unten nach den Zeiten (blau). Buchbare Zeiträume sind in der Gesamtübersicht weiß hinterlegt.

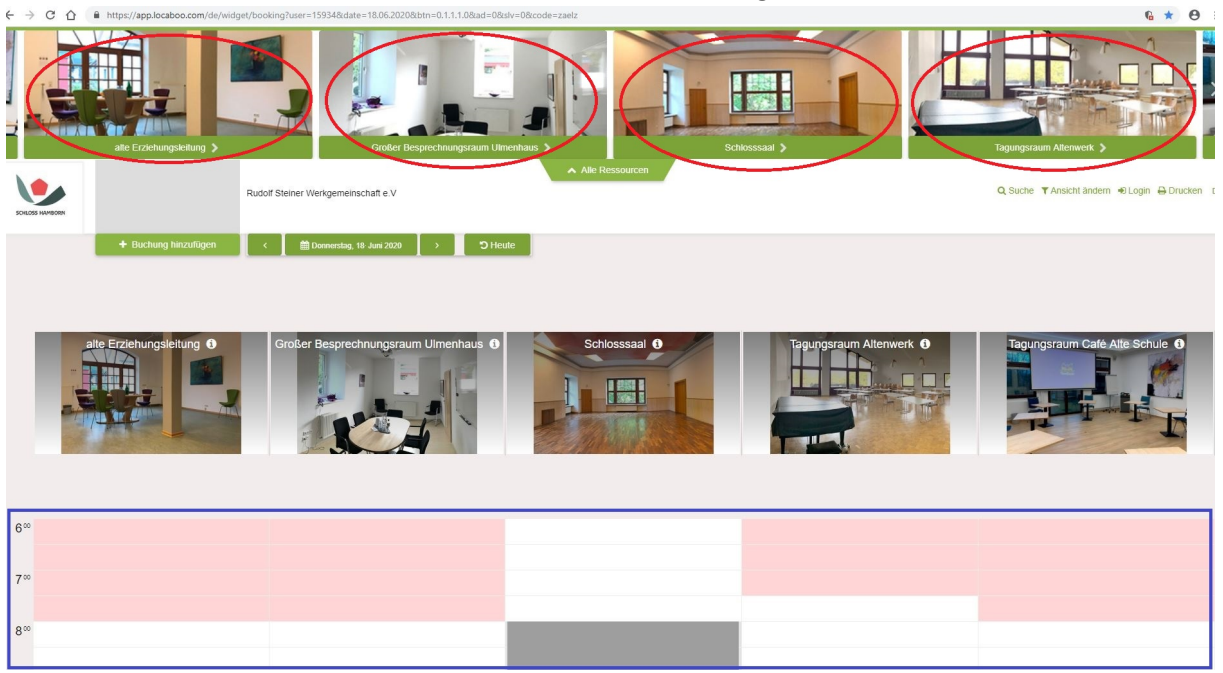

5. Haben Sie sich einen Raum ausgesucht und diesen angeklickt, können Sie nun eine "Buchung hinzufügen"(rot). Möchten Sie wissen wie die Belegung an einem anderen Tag aussieht, können Sie das Datum über den "Datumsbutton" (blau) auswählen. Falls Sie nochmal eine Raum-Info benötigen, können Sie diese über das "i" hinter dem Raumnamen (braun) erhalten. Wenn Sie nun eine Buchungs-Anfrage erstellen möchten, klicken Sie bitte auf den Button "Buchung hinzufügen". (rot).

| $\leftrightarrow \  \   \rightarrow \  \   G$ | https://app.locaboo.com/de/widget/booking?user=159348kdate=18.06.20208btn=0.1.1.1.08kad=08kslv=08kcode=zaelz | 6 * O                                      |
|-----------------------------------------------|----------------------------------------------------------------------------------------------------|--------------------------------------------|
|                                               | ale Crzełungskam } Goder Desprechrungsram Umerkam }                                                          | Tagangsiaun Allerwerk 5                    |
|                                               | Schlosssaale<br>Rudof Steiner Werkgemeinschaft e V                                                           | Q Suche ▼Ansicht ändern + Ulogin ⊖ Drucken |
|                                               | + Buchung hinzufügen ← 🗎 Donnerstag, 18 Jun 2020 > つ Heute                                                   |                                            |
|                                               |                                                                                                    |                                            |
| _                                             |                                                                                                    |                                            |
| J                                             | Schlosssal 0                                                                                                 |                                            |
|                                               |                                                                                                    |                                            |
| 6.00                                          |                                                                                                    |                                            |
| 7∞                                            |                                                                                                    |                                            |
|                                               |                                                                                                    |                                            |
| 800                                           |                                                                                                    |                                            |

6. Nun öffnet sich ein weiteres Fenster, in dem Sie die Buchungsdaten angeben müssen. (rot) Danach "Speichern und fortfahren" klicken. (blau)

| Buchungs-Anfrage         |                    |                            |                          |
|--------------------------|--------------------|----------------------------|--------------------------|
| Buchung hinzufügen       |                    |                            |                          |
| r                        | _                  | Ressourcen-Teile           |                          |
| Fitel der Buchung        |                    | Schlosssaal                |                          |
| Von 02 12 2020 Bis 02 12 | 2020               | Kommentar                  |                          |
| Zeit                     |                    |                            |                          |
| anztägig 😧               |                    |                            |                          |
| Von Bis                  | Dauer              | Preis                      | EUR 0,00                 |
| 09:00 17:00              | 08:00              |                            |                          |
|                          |                    |                            |                          |
| Abbruch                  | Speichern und eine | weitere Buchung hinzufügen | Speichern und fortfahren |

7. Danach müssen Sie sich ein Kundenkonto erstellen, rechts bei "Ich bin ein Neukunde".

## ! Nur wenn Sie schon ein Kundenkonto haben!

Sollten Sie bereits ein Kundenkonto erstellt haben, können Sie sich einfach unter "Ich bin bereits Kunde" einloggen und die Buchungsanfrage ausführen.

| ← → C ☆ ● https://app.locaboo.com/de/widget/connect |                                                      | ∾ ☆ Ө                                    |
|-----------------------------------------------------|------------------------------------------------------|------------------------------------------|
| < Zuräck                                            |                                                      |                                          |
|                                                     |                                                      |                                          |
| Ich bin bereits Kunde                               | Ich bin ein Neukunde                                 |                                          |
|                                                     | Anrede Anrede Titel Herr Keine Anrede Titel Vorname* | Nachname *                               |
|                                                     | Br Firmenname                                        |                                          |
|                                                     | Ihre Adresse                                         |                                          |
| Login                                               | Straße und Hausnummer                                |                                          |
| Passwort vergessen?                                 | PLZ  Stadt                                           |                                          |
|                                                     | Telefon                                              | Land *<br>Deutschland                    |
|                                                     | Ihr Account                                          |                                          |
|                                                     | Ihre Email Adresse *                                 |                                          |
|                                                     |                                                      | Ich akzeptiere die Datenschutzbestimmung |
|                                                     | * Pflichtfeld                                        | Welter >                                 |

8. **Sobald Sie alle erforderlichen Daten für die Erstanmeldung eingegeben haben** und auf "Weiter" geklickt haben, erhalten Sie folgende Meldung:

| 🗄 🖅 📀 Locaboo.com   Widget 🗙 🕂 🗸                    |                                                                                                    | - a ×                                             |
|-----------------------------------------------------|----------------------------------------------------------------------------------------------------|---------------------------------------------------|
| ← → Ů ⋒ A https://app.locaboo.com/de/widget/connect |                                                                                                    | □☆ ☆ ఓ ピ …                                        |
|                                                     | Ich bin ein Neukunde         Arrede       Arrede Titel         Frau       Keine Annede Titel         Ber Frenzensus         Ihre Adresse       X         Sie haben eine E-Mail erhalten. Bitte setzen Sie Ihr Passwort über<br>den Link und melden Sie sich an!       X         Sie haben eine E-Mail erhalten. Bitte setzen Sie Ihr Passwort über<br>den Link und melden Sie sich an!       OK         Ihr Account       N         Dez Benäl Adress ® | Vicinitariano ®                                   |
|                                                     | * Pflichtfeld                                                                                                    | Ich akzeptiere die Datenschutzbestimmung Weiter s |

9. **Diese Meldung können Sie mit "OK" bestätigen.** Wichtig: Nun oben links den "Zurück-Button" anklicken (rot), damit Sie Ihre Buchungsanfrage wie folgt einsehen können.

| ← → O ଲ A https://app.k | caboo.com/de/widget/booking?user=15934&date=18.06.2020&btn=0.1.1.1.0&ad= | =08slv=08code=zaelz |                         |                                              |
|-------------------------|--------------------------------------------------------------------------|---------------------|-------------------------|----------------------------------------------|
| ate Erzehungs           | etung > Gotter Besprechungsnam                                           | Cumentaus 3         |                         | Tagungscourt Allennerk 5                     |
| SCIRLOS HAMPOREN        | Rudolf Steiner Werkgemeinschaft e.V                                      | Alle Ressourcen     |                         | Q Suche ▼Ansicht ändern + Dogin ⊖ Drucken DE |
| + Buchung ha            | czufligen < 🛗 Donnerstag, 18 Juni 2020 > S                               | Heute               |                         |                                              |
| inre Buchungs-Anfrage   |                                                                          |                     |                         |                                              |
| Titel                   | Datum   Zeit                                                             | Ressourcen          | Preisregel              | Gesamt                                       |
| lest                    | 26.11.2020   22:00-22:15                                                 | Schlosssaal         | Gesamt                  | 0,00 €<br>0,00 €                             |
| alte Erzlehungsleit     | ung O Großer Besprechnungeraum Ulmenhaus                                 | C Schlosssaal O     | Tagungsraum Altenwerk O | Veer 3                                       |

10. Nun haben Sie eine E-Mail von Locaboo in Ihrem E-Mail-Postfach erhalten. Über diese E-Mail erstellen Sie bitte ein sicheres Passwort für Ihren Account.

| LOCABOO<br>BUDE<br>VOLL,<br>TOLL!<br>valuesco                                                                              |            |
|----------------------------------------------------------------------------------------------------|------------|
| Hallo                                                                                                    |            |
| Bitte klicken Sie auf folgenden Link, oder kopieren Sie den Link in die Browser-Adressezeile, um Ihr Passwort festzulegen: |            |
| https://                                                                                                    |            |
| Bei Fragen wenden Sie sich bitte an support@locaboo.com                                                                    |            |
|                                                                                                    |            |
|                                                                                                    |            |
| LOY GmbH<br>Kongsdarfer Straße 25                                                                                          |            |
| 82515 Wolfratshausen                                                                                                    |            |
| +49 8171 / 639 90 80                                                                                                    |            |
| $(- \rightarrow 0)$ â $(- h)$ https://app.locabio.com/de/set_password/NDAyOTE=                                             | □☆ ☆ ん ピ … |
|                                                                                                    |            |
| Hallo                                                                                                    |            |
| Bitte definieren Sie Ihr Passwort um Ihren Locaboo Test-Account zu aktivieren.                                             |            |
| Passwort                                                                                                    |            |
| PASSWORT SPEICHERN UND MIT LOCABOO STARTEN                                                                                 |            |
|                                                                                                    |            |
| © 2020 Locaboo.com   Version: 4.3 β Handbuch>   Produkt Updates   Systematatus   AGB   Impressum   Datenachutz             |            |

11. Nun gelangen Sie bedingt durch die erste Anmeldung zu dem "Dashboard",

hier können Sie sich aber oben links wieder ausloggen.

| ← - | ⇒ O G       | a A https:/ | /applocaboo.com/dashboard | * | ¢ ℓ & …  |
|-----|-------------|-------------|---------------------------|---|----------|
| L   | LOCA        | ABOO        | A Distribution            |   | Kunden 😩 |
| 8   | DASHBOARI   | D           | Dashboard Kunden          |   |          |
|     |             |             |                           |   |          |
|     |             |             |                           |   |          |
|     |             |             |                           |   |          |
|     |             |             |                           |   |          |
|     |             |             |                           |   |          |
|     |             |             |                           |   |          |
|     |             |             |                           |   |          |
|     |             |             |                           |   |          |
|     |             |             |                           |   |          |
|     |             |             |                           |   |          |
|     |             |             |                           |   |          |
|     |             |             |                           |   |          |
|     |             |             |                           |   |          |
|     |             |             |                           |   |          |
| 9   |             |             |                           |   |          |
| ?   | HELP & INFO |             |                           |   |          |

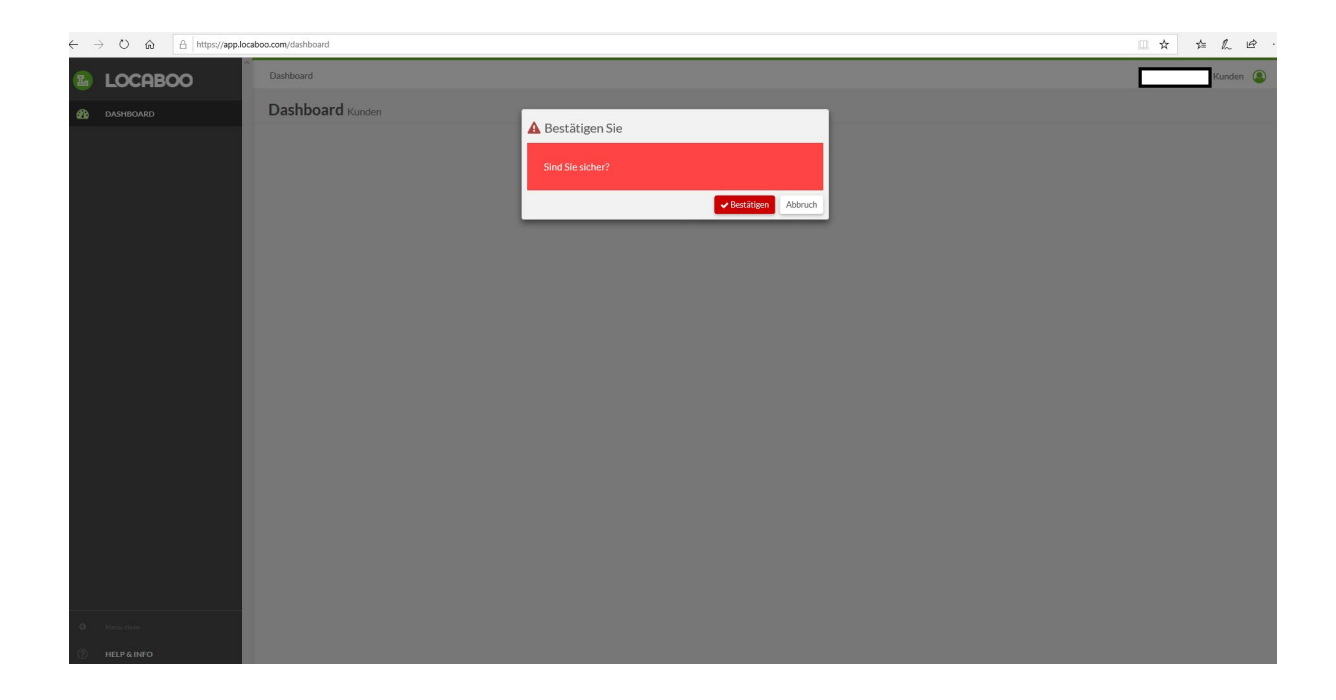

12. Jetzt können Sie Ihre Buchungsanfrage im anderen Fenster weiter bearbeiten, in dem Sie auf "Weiter" klicken.

|                       | 0.00m/de/widget/booking/user=159348.date=18.06.20208.bt/1=0.1.1.1.0 | kad=08sIV=08ccode=zaelz |            |                                  | 1 6          |
|-----------------------|---------------------------------------------------------------------|-------------------------|------------|----------------------------------|--------------|
| alte Erzehungsleitun  | Coder Bespectrungs                                                  |                         |            | Tapungsraum Alterwerk \$         |              |
| SCHLOSS HAMIDOON      | Rudolf Steiner Werkgemeinschaft e.V                                 | Alle Ressourcen         |            | Q Suche ▼Ansicht ändern +8 Login | 🖨 Drucken DE |
| + Buchung hinzufü     | gen < 🛗 Donnerstag, 18 Juni 2020 >                                  | CHeute                  |            |                                  |              |
| Ihre Buchungs-Anfrage |                                                                     |                         |            |                                  |              |
| Titel                 | Datum   Zeit                                                        | Ressourcen              | Preisregel | Gesamt                           |              |
| Test                  | 26.11.2020   22:00-22:15                                            | Schlosssaal             |            | 0,00 € 🖉 🗴                       |              |
|                       |                                                                     |                         | Gesamt     | 0,00 €                           |              |
|                       |                                                                     |                         |            |                                  |              |

13. Sobald Sie das erledigt haben, werden Sie gebeten sich einzuloggen, um Ihre Anfrage abzuschließen. Bitte rechts bei "Ich bin bereits Kunde" einloggen. (rot)

| Ich bin bereits Kunde   E-Mail   Beswort   Pesswort   Pesswort                                                                                                    | Neukunde<br>Arrede Titel Vorname  Nachname  Se Se Statt |  |
|----------------------------------------------------------------------------------------------------|---------------------------------------------------------|--|
| Ich bin bereits Kunde     Arrede   Arrede   Arrede   Arrede   Arrede   Arrede   Frau   Keine Anrede Titel   Vername*     Iber Firmeoname     Iber Firmeoname <th>Neukunde Arrede Titel Keine Anrede Titel Vorname  se</th> <th></th>                                                                                                    | Neukunde Arrede Titel Keine Anrede Titel Vorname  se    |  |
| E-Mail     Passwort     Imerimaneane     Imerimaneane <th>Keine Anrede Titel Moname</th> <th></th>                                                                                                    | Keine Anrede Titel Moname                               |  |
| E-Mail   Personant   Ibre Finnennamei   Ibre Adresse   Straße und Hassnummer *   Passwort vergesen?   PL2*   Stadt *                                                                                                    | Se<br>numou: *                                          |  |
| Passwort Laein Passwort vergessen? Laein Passwort vergessen? Laein Passwort vergessen? Laein Laein Lae | See                                                     |  |
| Lagin Ihre Adresse Straße und Hastnummer * Passwort vergessen? PL2* Stade * Land *                                                                                                    | summer *                                                |  |
| Login Straße und Hausnummer   Passwort vergessen?  PL2  Land  Land                                                                                                    | tumner •                                                |  |
| Passwortvergessen? PLZ                                                                                                    | Stuli 🕷                                                 |  |
| P.Z.* Stadt.*                                                                                                    | Shart *                                                 |  |
| Land *                                                                                                    |                                                         |  |
| Telefon Deutschland                                                                                                    | Land *<br>Deutschland                                   |  |
|                                                                                                    |                                                         |  |
|                                                                                                    |                                                         |  |
| Ihr Account                                                                                                    | it                                                      |  |
| Ihr Account<br>Ihre Enail Adress *                                                                                                    | it                                                      |  |
| Helefon Leutschland                                                                                                    | Deutschland                                             |  |
|                                                                                                    |                                                         |  |
|                                                                                                    |                                                         |  |
|                                                                                                    |                                                         |  |
|                                                                                                    |                                                         |  |
| lbr 0 ccount                                                                                                    | *                                                       |  |
|                                                                                                    |                                                         |  |

14. Jetzt müssen Sie für die AGB's und die Widerrufsbelehrung jeweils einen "Haken" setzen und Ihre Buchung per Klick auf den Button "Anfragen" (rot).

| Ihre Angaben                                                                               |                                                   |                           |                      |                            |            |  |
|--------------------------------------------------------------------------------------------|---------------------------------------------------|---------------------------|----------------------|----------------------------|------------|--|
| Rudolf Steiner Werkgemein<br>Herr Markus Ilsen<br>Schloss Hamborn 5<br>33178 Borchen<br>DE | schaft e.V lisen                                  |                           |                      | 1                          | Bearbeiten |  |
| Ihre Buchungs-Anf                                                                          | frage                                             |                           |                      |                            |            |  |
| Ihre Buchungs-Anf                                                                          | frage<br>Datum   Zeit                             | Ressourcen                | Preisregel           | Gesamt                     |            |  |
| Ihre Buchungs-Anf<br>Titel<br>Test 1                                                       | Trage Datum   Zeit 02.12.2020   22:00-23:00       | Ressourcen<br>Schlosssaal | Preisregel           | Gesamt<br>0,00 €           | C x        |  |
| Ihre Buchungs-Anf                                                                          | irage<br>Datum   Zeit<br>02.12.2020   22:00-23:00 | Ressourcen<br>Schlosssaal | Preisregel<br>Gesamt | Gesamt<br>0,00 €<br>0,00 € | 2 x        |  |

15. Sobald dieser Schritt erledigt ist, ist Ihre Anfrage eingeleitet.

| CHLOSS HAMDORN | < Zurück |                       |                          |             |            |        |
|----------------|----------|-----------------------|--------------------------|-------------|------------|--------|
|                |          | Ihre Buchungs-Anfrag  | ge war erfolgreich!      |             |            |        |
|                |          | Titel                 | Datum   Zeit             | Ressourcen  | Preisregel | Gesamt |
|                |          | Test 1                | 02.12.2020   22:00-23:00 | Schlosssaal |            | 0,00€  |
|                |          |                       |                          |             | Gesamt     | 0,00 € |
|                |          |                       |                          |             |            |        |
|                |          | < Zurück zum Kalender |                          |             |            |        |

16. Für die nächsten Anfragen können Sie den Raum auswählen, eine "Buchung hinzufügen", die Termindaten eingeben, sich einloggen und Ihre Anfrage abschließen. Eine Bestätigung Ihrer Anfrage und den Buchungsstatus "Ihre Buchungs-Anfrage wurde genehmigt!" erhalten Sie nach Prüfung jeweils per E-Mail. Erstanmeldung: Nur hier musste ein Passwort vergeben werden und Sie sahen die Dashboard-Ansicht. Bei jedem weiteren Einloggen gelangen Sie zu der Ansicht Ihres Benutzerkontos.

Ansprechpartner: Markus Ilsen, Verwaltung, m.ilsen@schlosshamborn.de, Tel. 05251 389-101